## **Amortization Schedules**

#### What is an Amortization Schedule

- An Amortization Schedule is a table which calculates both the interest paid as well as the principal paid for each period of a loan duration. In Excel, we must create this table from scratch with the help of a few functions.
- Amortization Schedules are often used to calculate payments for mortgages, but can also be used for any type of **loan** (car, vacation, or other expensive item).

### **Functions Used**

- PMT Payment To calculate the amount you will pay each period of the loan.
- PPMT Principal Payment To calculate the amount of the monthly payment that goes towards the actual loan amount.
- IPMT Interest Payment To calculate the amount of the monthly payment that goes towards the interest on the loan for that period.

#### Assumptions/Base Information Before an Amortization Schedule can be created, we

- Loan Amount (what you are trying to pay off)
  - Interest Rate (Annual)

need:

- Frequency of Payments (how many payments per year)
- Initial down payments (if any)
- Loan Duration (in years)

#### Setting up your Amortization

#### Schedule

It is good to give your Amortization Schedule a **title** so that others know what it is for.

Usually after the title, the user will enter and label the **assumptions** that the table will be based on.

Next, you should add in **column headings** for your table so that you know what each column in your table is for.

Lastly in order for your table to work properly, you need to fill in the **payment number** for the duration of the loan. For example, this loan has 4 payments per year for 20 years, this means under Period, we should list the numbers from 1 to 80 in increasing order. This can be done by **Auto-filling** numbers like in this example.

amortization.xlsx [Compati Insert Developer Add-Ins Home Gen - 10 Wrap Text Copy IU-Clipboard fx 1 A13 В D F С Buying a house in Hawaii 50.000.00 5.509 oan Duration (in Year Period Payment Amortization Schedule Principal Interest Beginning Payment Payment Total Total Ending 12 Period (Payment #) Balance Interest Balance Principal 24 25 26 27 28 29 33 34 35 36 37 38 39 11 28 42 House

# Example

|    | COUNTIFS - C X V f =PMT( |                                             |           |  |  |  |  |  |
|----|--------------------------|---------------------------------------------|-----------|--|--|--|--|--|
|    | A                        | Insert Functionate, nper, pv, [fv], [type]) |           |  |  |  |  |  |
| 2  | Duj                      | 1                                           | c in riam |  |  |  |  |  |
| 3  |                          | 0.750.000.00                                |           |  |  |  |  |  |
| 4  | Price (Loan Amount)      | \$750,000.00                                |           |  |  |  |  |  |
| 5  | Down Payment             | \$ 50,000.00                                |           |  |  |  |  |  |
| 6  | Annual Percentage Rate   | 5.50%                                       |           |  |  |  |  |  |
| 7  | Payments Per Year        | 4                                           |           |  |  |  |  |  |
| 8  | Loan Duration (in Years) | 20                                          |           |  |  |  |  |  |
| 9  | Period Payment           | =PMT(                                       |           |  |  |  |  |  |
| 10 |                          |                                             |           |  |  |  |  |  |

You get a <u>loan</u> for \$750,000 to buy your house. The <u>annual percentage rate</u> is 5.5%, where you will be making 4 <u>payments per year</u> for the <u>loan duration</u> of 20 years.

#### **Using the Function Arguments Box**

|     |                    | (***) =    | 1           |        |            |                                           |            |        |       |
|-----|--------------------|------------|-------------|--------|------------|-------------------------------------------|------------|--------|-------|
| 0   | Home               | Insert     | Page Lay    | out    | Formul     | as D                                      | ata        | Review | v     |
| Pa  | Cut<br>Copy<br>Ste | Painter    | B I U       |        | 10 •<br>-] | A a )                                     |            |        |       |
| -   | ciipboaru          | 1.4        | (           | FOR    | Di atti    | 1.5                                       |            |        | Aligi |
|     | COUNTIFS           |            | (° × ✓      | Jx :   | =PMT(      |                                           |            |        |       |
| - 1 |                    | A          | Ir          | sert F | PMT(rat    | e, nper, p                                | v, [fv], [ | type]) |       |
| 2   | 1                  |            | Duyn        | .2     |            | ous                                       |            |        | CIVI  |
| 3   |                    |            |             | -      |            |                                           |            |        |       |
| 4   | Price (Loan A      | mount)     |             | \$75   | 60,000.00  | )                                         |            |        | _     |
| 5   | Down Paymer        | nt         |             | \$ 5   | 50,000.00  | )                                         |            |        | -     |
| 6   | Annual Perce       | ntage Ra   | ite         |        | 5.509      | 6                                         |            |        |       |
| 7   | Payments Pe        | r Year     |             |        |            | 4                                         |            |        |       |
| 8   | Loan Duration      | i (in Year | s)          | 1      | 2          | 0                                         |            |        | _     |
| 9   | Period Payme       | ent        |             | =PN    | AT(        |                                           |            |        |       |
| 10  |                    |            |             | 82 - F |            | el la la la la la la la la la la la la la |            |        |       |
|     |                    |            |             |        |            | maaaaa                                    | innin      |        |       |
|     |                    | Functio    | n Arguments |        |            |                                           |            |        | ? 🔀   |

|                   | Nper                            | = number                                                                                                    |
|-------------------|---------------------------------|----------------------------------------------------------------------------------------------------|
|                   | Pv                              | 📧 = number                                                                                                    |
|                   | Fv                              | 📻 = number                                                                                                    |
|                   | Туре                            | 📷 = number                                                                                                    |
|                   |                                 |                                                                                                    |
| Calculates the pa | ayment for a loan based<br>Rate | <ul> <li>on constant payments and a constant interest rate.</li> <li>e is the interest rate per period for the loan. For example, u<br/>quarterly payments at 6% APR.</li> </ul> |

In order to make things easier, you should use the **functions arguments box** for your schedule. To do this, you must first know the name of the function you would like to use. In this case, we chose the Payment or PMT function. For this example you will type in =**PMT(**. The open parentheses is needed for the box to be open.

Next, click on the **Insert Function button** on your screen (the picture to your left marks this button with a red square.)

## PMT (Payment)

|                | Rate               | B6/B7                                       | = 0.01375                                                                                                    |
|----------------|--------------------|---------------------------------------------|----------------------------------------------------------------------------------------------------|
|                | Nper               | B8*B7                                       | = 80                                                                                                    |
|                | Pv                 | B4-B5                                       | = 700000                                                                                                    |
|                | Ev                 | 2                                           | 🛐 = number                                                                                                    |
|                | 1.7                |                                             |                                                                                                    |
| alculates the  | Type<br>payment fo | r a loan based on cons                      | = number<br>= -14481.8496<br>stant payments and a constant interest rate.                                                                                  |
| Calculates the | Type<br>payment fo | r a loan based on cons<br>Py is the<br>paym | = number<br>= -14481.8496<br>stant payments and a constant interest rate.<br>present value: the total amount that a series of future<br>ents is worth now. |

Rate\* = The Interest Rate for a single period in the loan. In our example we were using 5.5% APR and making 4 payments per year.

Nper\* = The total number of payments in the loan. In this case we have 4 payments per year for 20 years.

Pv \* = **Present Value** which is the

\*To make your table easily editable, use <u>cell referencing</u> whenever possible

## **PPMT (Principal Payment)**

| Function Arguments                                        |                                                                   |                                          |                                                                               | ? 🐱                                |
|-----------------------------------------------------------|-------------------------------------------------------------------|------------------------------------------|-------------------------------------------------------------------------------|------------------------------------|
| PPMT                                                      | P                                                                 |                                          |                                                                               |                                    |
| Rate                                                      | \$B\$6/\$B\$7                                                     | =                                        | 0.01375                                                                       |                                    |
| Per                                                       | A13                                                               | =                                        | 1                                                                             | 12                                 |
| Nper                                                      | \$B\$8*\$B\$7                                                     | - 🔝                                      | 80                                                                            | =                                  |
| Pv                                                        | \$B\$4-\$B\$5                                                     | = 💽                                      | 700000                                                                        |                                    |
| Fv                                                        |                                                                   | =                                        | number                                                                        | <b>~</b>                           |
| Returns the payment on th<br>interest rate.               | e principal for a given investr<br>Pv is the presen<br>worth now. | =<br>nent based on p<br>t value: the tot | -4856.849604<br>beriodic, constant payments<br>al amount that a series of ful | and a constant<br>ture payments is |
| Formula result = -4856.84<br><u>Help on this function</u> | 19604                                                             |                                          | ОК                                                                            | Cancel                             |

\* Pay careful attention to <u>Absolute Cell</u> <u>Referencing</u> for this part! If you do not reference cells correctly, your table will NOT work correctly when auto-filled. Rate\* = Interest Rate for a <u>single period</u> in the loan. In our example we were using 5.5% APR and making 4 payments per year.

Per \* = The current period number. To ensure your table works properly, a cell must be selected (a number should <u>not</u> be entered).

Nper \* = The total number of payments in the loan. In this case we have 4 payments per year for 20 years.

**Pv** \* = **Present Value** which is the **amount** that your loan is for.

## **IPMT (Interest Payment)**

| Function Arguments                                         |                                                                        |                                                                                                    | 2 🛛                            |
|------------------------------------------------------------|------------------------------------------------------------------------|----------------------------------------------------------------------------------------------------|--------------------------------|
| IPMT                                                       |                                                                        |                                                                                                    |                                |
| Rate                                                       | \$B\$6/\$B\$7                                                          | [                                                                                                    |                                |
| Per                                                        | A13                                                                    | <b>E</b> = 1                                                                                                |                                |
| Nper                                                       | \$B\$8*\$B\$7                                                          | <b>E</b> 80                                                                                                 |                                |
| Pv                                                         | \$B\$4-\$B\$5                                                          | <b>ES</b> = 700000                                                                                          |                                |
| Fv                                                         |                                                                        | 🔣 = number                                                                                                  | <b>~</b>                       |
| Returns the interest payme<br>constant interest rate.      | ent for a given period for an in<br>Py is the present<br>payments is w | = -9625<br>vestment, based on periodic, constant pa<br>value, or the lump-sum amount that a se<br>orth now. | yments and a<br>ries of future |
| Formula result = (\$9,625.<br><u>Help on this function</u> | 00)                                                                    | OK                                                                                                    | Cancel                         |

\* Pay careful attention to <u>Absolute Cell</u> <u>Referencing</u> for this part! If you do not reference cells correctly, your table will NOT work correctly when auto-filled. Rate \* = Interest Rate for a single period in the loan. In our example we were using 5.5% APR and making 4 payments per year.

Per \* = The current period number. To ensure your table works properly, a cell must be selected (a number should <u>not</u> be entered).

Nper \* = The total number of payments in the loan. In this case we have 4 payments per year for 20 years.

**Pv** \* = **Present Value** which is the **amount** that your loan is for.

## Row #1 of the Schedule

| 0    | - 1 - 1       | (***) =    |                 |               |            |               | amortization.xl |
|------|---------------|------------|-----------------|---------------|------------|---------------|-----------------|
| C    | Home          | Insert     | Page Layo       | ut Formula:   | a Data     | Review        | View Develope   |
| F    | 💐 🔏 Cut       |            | Arial           | - 10 -        | A*         | = <u> </u>    | Tart            |
| L.,  | Copy          |            | Anai            | · 10 · 10     | AA         |               |                 |
| Pa   | ste 🍼 Forma   | at Painter | BIU             | * 🖽 • 🖄 •     | <u>A</u> - |               | Merge & C       |
|      | Clipboard     | (Si        |                 | Font          | Fa .       | -             | Alignment       |
|      | B13           | -          | ( .             | fx =84-85     |            |               |                 |
| 1.10 |               | А          |                 | В             | С          | D             | E               |
| 1    | 1             |            | Buy             | ing a k       |            | o in H        | lawaii          |
| 2    |               |            | Duy             | ing a i       | 1003       |               | lavvall         |
| 3    | Drive /I very | A          | -               | C 750 000 00  | -          |               |                 |
| 4    | Price (Loan / | Amount)    |                 | \$750,000.00  |            |               |                 |
| 5    | Annual Perce  | entare Ra  | to              | 5 50,000.00   |            |               |                 |
| 7    | Payments P    | er Year    | AC              | 4             |            |               |                 |
| 8    | Loan Duratio  | n (in Year | s)              | 20            |            |               |                 |
| 9    | Period Paym   | nent       |                 | (\$14,481.85) |            |               |                 |
| 10   |               |            |                 |               |            |               |                 |
| 11   | Amortiza      | tion So    | chedule         |               |            |               |                 |
|      |               |            |                 | 2<br>12 11 13 | Principal  | Interest      |                 |
| 10   |               |            |                 | Beginning     | Payment    | Payment       | Ending          |
| 12   | Period (Payn  | nent #)    | 4               | Balance       | (PPIMIT)   |               | Balance         |
| 13   |               |            | 2               | \$700,000.00  | (\$4,050.0 | o) (39,025.00 | ) \$095,143.15  |
| 15   |               |            | 3               |               |            |               |                 |
| 16   |               |            |                 |               |            |               |                 |
| 17   |               |            | Why             | ve add P      | rincipa    | al Pavm       | ent             |
| 18   |               | Evcel      | 2002 <b>D 3</b> | mont as       | money      | leavings      | you thus it     |
| - 10 |               | ·          | sees pay        |               |            |               |                 |
|      |               | is a ne    | egative r       | iumber (s     | o the n    | umber is      | red and in      |
|      |               | ра         | renthesi        | is). So ins   | stead of   | subtract      | ting the        |
|      | ***********   | -          |                 | 11.           | .1 1       |               | 1 1             |

Dayment, we **add** it to the beginning balance.

Once **PPMT** and **IPMT** have been entered in the first row, all that is left is to enter the **Beginning and Ending Balance** for the first row.

Beginning Balance – Since this is the first period of the loan, Beginning Balance is just the **Amount** of the loan less any down/initial payment (if there is one).

Ending Balance \* – Ending Balance is the Beginning Balance for the period **plus** the Principal Payment for that month.

\* Please note that <u>Cell References</u> are needed for the Ending Balance of the first period.

## Row #2 of the Schedule

| 0  | n - 19 + (* - ) +                          |                             |                                                            |                   |                                       | amortizatio       | n.xlsx         |
|----|--------------------------------------------|-----------------------------|------------------------------------------------------------|-------------------|---------------------------------------|-------------------|----------------|
|    | Home Insert                                | Page Layou                  | ut Formulas                                                | Data              | Review                                | View Deve         | loper          |
| Pa | Cut Copy<br>Ste V Format Painter Clipboard | rial<br>B <i>I</i> <u>U</u> | <ul> <li>▼ 10 ▼ 4</li> <li>▼ 20 ▼</li> <li>Font</li> </ul> |                   | -≪ <mark>=</mark> =<br>=<br>= =<br>Al | Wrap 1            | lext<br>& Cent |
|    | B14 -                                      | t t                         | fx =E13                                                    |                   |                                       |                   |                |
| 1  | A                                          |                             | В                                                          | С                 | D                                     | E                 | F              |
| 1  |                                            | Buvi                        | ing a h                                                    | nouse             | in H                                  | awaii             |                |
| 3  |                                            | -                           |                                                            |                   |                                       |                   | 1              |
| 4  | Price (Loan Amount)                        |                             | \$750,000.00                                               |                   |                                       |                   |                |
| 5  | Down Payment                               |                             | \$ 50,000.00                                               |                   |                                       |                   |                |
| 6  | Annual Percentage Rate                     | . 2                         | 5.50%                                                      |                   |                                       |                   |                |
| 7  | Payments Per Year                          |                             | 4                                                          |                   |                                       |                   |                |
| 8  | Loan Duration (in Years)                   |                             | 20                                                         |                   |                                       |                   |                |
| 9  | Period Payment                             |                             | (\$14,481.85)                                              |                   |                                       |                   |                |
| 10 |                                            |                             |                                                            |                   |                                       |                   |                |
| 11 | Amortization Sch                           | edule                       |                                                            |                   |                                       |                   |                |
| 2  |                                            |                             | - · · ·                                                    | Principal         | Interest                              |                   |                |
| 12 | Period (Payment #)                         |                             | Beginning<br>Balance                                       | Payment<br>(PPMT) | Payment<br>(IPMT)                     | Ending<br>Balance |                |
| 13 |                                            | 1                           | \$700,000.00                                               | (\$4,856.85)      | (\$9,625.00)                          | \$695,143.15      |                |
| 14 |                                            | 2                           | \$695,143.15                                               | (\$4,923.63)      | (\$9,558.22)                          | \$690,219.52      |                |
| 15 | -                                          | 3                           |                                                            |                   |                                       |                   |                |
| 10 |                                            | 4                           |                                                            |                   |                                       |                   |                |
| 18 |                                            | 6                           |                                                            |                   |                                       |                   |                |

Beginning Balance \* – Beginning Balance is the <u>only</u> column that should have had a change. For the second row, Beginning Balance is equal to the Ending Balance of the first period.

\* This <u>MUST</u> be done by a relative cell reference (ex. =E13).

**Principal Payment, Interest Payment**, and **Ending Balance** can all be **auto-filled** from the first row.

## Row #3 and on

| 1  | A                                                                                                    | В             | С            | D            | E             |
|----|----------------------------------------------------------------------------------------------------|---------------|--------------|--------------|---------------|
| 7  | Payments Per Year                                                                                                    | 4             |              |              |               |
| 8  | Loan Duration (in Years)                                                                                                    | 20            |              |              |               |
| 9  | Period Payment                                                                                                    | (\$14,481.85) | -            |              |               |
| 10 | and the first fact and second second s |               |              |              |               |
| 11 | Amortization Schedule                                                                                                    |               |              |              |               |
|    |                                                                                                    |               | Principal    | Interest     |               |
|    |                                                                                                    | Beginning     | Payment      | Payment      | Ending        |
| 12 | Period (Payment #)                                                                                                    | Balance       | (PPMT)       | (IPMT)       | Balance       |
| 13 | 1                                                                                                    | \$ 700 000 00 | (\$4,856,85) | (\$9.625.00) | \$ 695 143 15 |
| 14 | 2                                                                                                    | \$695,143.15  | (\$4,923.63) | (\$9,558.22) | \$690,219.52  |
| 15 | 3                                                                                                    |               |              |              |               |
| 16 | 4                                                                                                    |               |              |              |               |
| 17 | 5                                                                                                    |               |              |              |               |
| 18 | 6                                                                                                    |               |              |              |               |
| 19 | 7                                                                                                    |               |              |              |               |
| 20 | 8                                                                                                    |               |              |              |               |
| 21 | 9                                                                                                    |               |              |              |               |
| 22 | 10                                                                                                    |               |              |              |               |
| 23 | 11                                                                                                    |               |              |              |               |
| 24 | 12                                                                                                    |               |              |              |               |
| 25 | 13                                                                                                    |               |              |              |               |
| 20 | 14                                                                                                    |               |              |              |               |
| 28 | 15                                                                                                    |               |              |              |               |
| 29 | 17                                                                                                    |               |              |              |               |
| 30 | 18                                                                                                    |               |              |              |               |
| 31 | 19                                                                                                    |               |              |              | 1             |
| 32 | 20                                                                                                    |               |              |              |               |
| 33 | 21                                                                                                    |               |              |              |               |
| 34 | 22                                                                                                    |               |              |              |               |
| 35 | 23                                                                                                    |               |              |              |               |
| 36 | 24                                                                                                    |               |              |              |               |
| 37 | 25                                                                                                    |               |              |              |               |
| 38 | 26                                                                                                    |               |              |              |               |

The last step in completing your Amortization Schedule is to **highlight the 2<sup>nd</sup> row of your table** (and <u>ONLY</u> the 2<sup>nd</sup> row) to include Beginning Balance, Principal Payment, Interest Payment, and Ending Balance. Next, **auto-fill** the rest of your table.

If your table was filled out correctly, the Ending Balance for the last line of your table will be equal to o.

|          |    | 22  |                     |                             |                       |    |           |
|----------|----|-----|---------------------|-----------------------------|-----------------------|----|-----------|
|          |    |     |                     |                             |                       |    |           |
|          |    | 999 |                     |                             |                       |    |           |
| 88       | 76 | \$  | 69,515.62           | (\$13,526.01)               | (\$955.84)            | \$ | 55,989.61 |
| 89       | 77 | \$  | 55,989.61           | (\$13,711.99)               | (\$769.86)            | \$ | 42,277.62 |
|          |    | -   | 10 077 00           | 1040 000 001                | Incas and             | -  | 00 077 00 |
| 90       | 78 | 3   | 42,211.62           | (\$13,900.53)               | (\$581.32)            | \$ | 28,377.09 |
| 90<br>91 | 78 | 5   | 42,277.62 28,377.09 | (\$13,900.53) (\$14,091.66) | (\$581.32) (\$390.18) | \$ | 28,377.09 |